#### Navodila za elektronsko oddajo obrazca

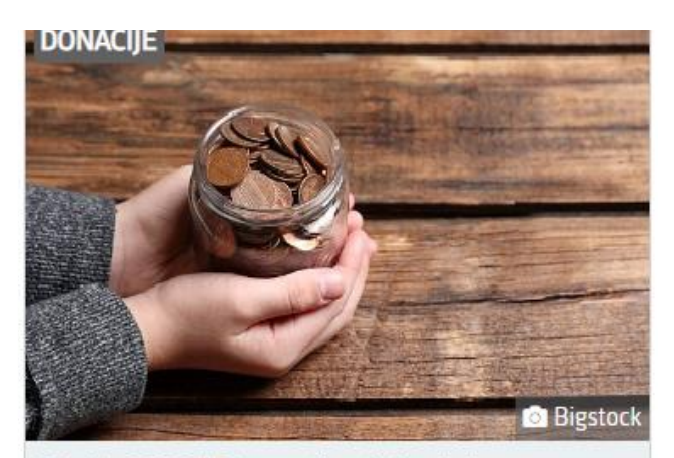

21. 11. 2022 | Donacije dohodnine šolskemu skladu in skladu vrtca. Na podlagi Zakona o organizaciji in financiranju vzgoje in izobraževanja in Zakona o dohodnini so šolski skladi oz. skladi vrtcev uvrščeni na seznam upravičencev do donacij za leto 2022.

Kliknete na sliko zgoraj ali na link spodaj:

https://www.gov.si/novice/2022-11-21-donacije-dohodnine-solskemu-skladu-in-skladu-vrtca/

Na internetni strani poiščete link za elektronsko oddajo obrazca :

Vsem zavezancem, ki želijo nameniti del dohodnine za donacije, priporočamo <mark>elektronsko oddajo obrazca A</mark>pleko sistema eDavki ali mobilne aplikacije eDavki (gleite spodnjo sliki).

#### Nato vas usmeri na stran od eDavkov, kjer izberete Elektronska oddaja:

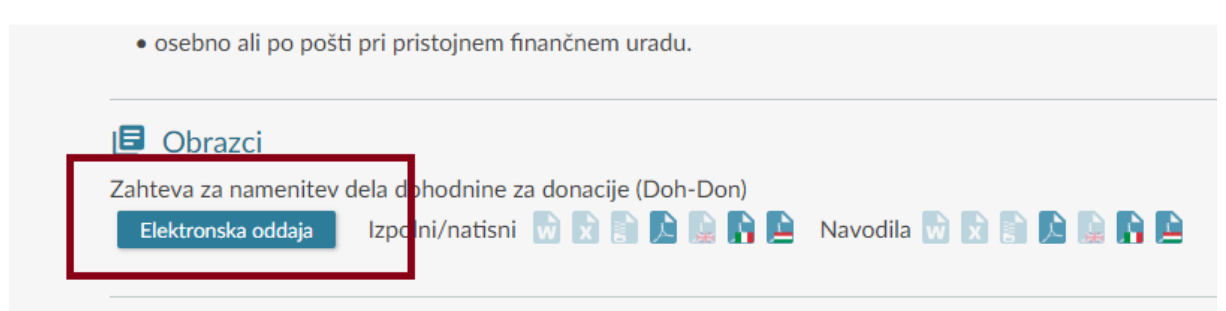

Vpišete vašo davčno številko, pritisnete gumb in sledite navodilom v kolikor še niste vpisani. Za dostop ne potrebujete digitalnega potrdila, samo vašo davčno številko in geslo, ki ga določite sami:

| dokončati registracijo ali ponastaviti pozabljeno geslo. |  |
|----------------------------------------------------------|--|
| Davčna številka                                          |  |
|                                                          |  |
| Nadaljuj                                                 |  |

Kliknete na oddajo novega dokumenta in zahtevo za namenitev dela dohodnine za donacije:

Oddaja novega dokumenta

Construction and the construction of the design of

| Doh-Vdc  | Vloga za uveljavljanje posebne olajšave za vzdrževane dr |
|----------|----------------------------------------------------------|
| Doh-Don  | Zahteva za namenitev dela dohodnine za donacije          |
| Doh-KDVP | Napoved za odmero dohodnine od dobicka od odsvojitve     |

Odpre se vam obrazec:

# Zahteva za namenitev dela dohodnine za donacije

In nato vpišete davčno številko : 42070651, ki ga nato izberete iz vrstice in potrdite:

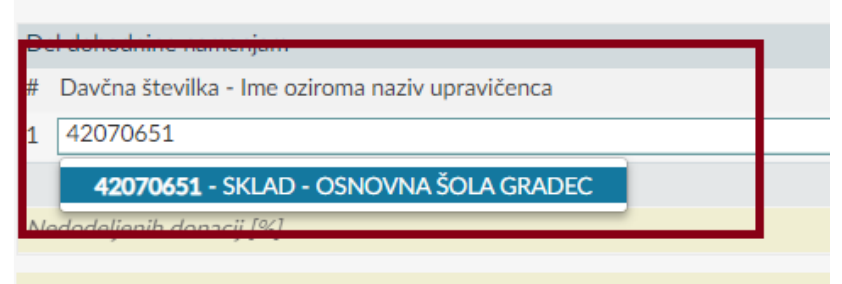

Seznam aktivnih prejemnikov se v vašem profilu ne bo osvežil takoj po oddaji d

#### Navodila za elektronsko oddajo obrazca

ter vpišete željen odstotek dohodnine (največ do 0,3 %):

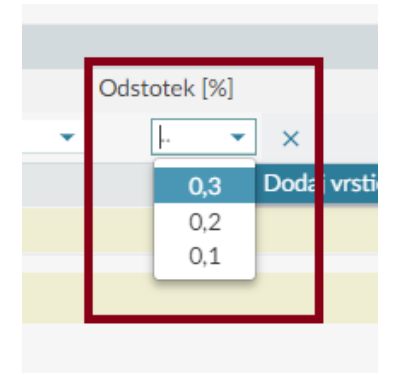

### Pritisnete »oddaj vlogo«

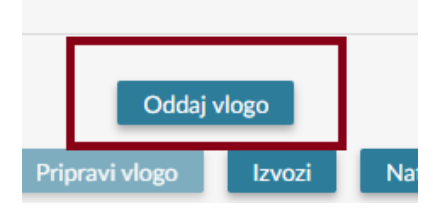

In s tem namenite skladu odstotek odmerjene dohodnine:

| Del dohodnine namenjam        |                         |       |
|-------------------------------|-------------------------|-------|
| lme oziroma naziv upravičenca | Davčna številka Odstote | k [%] |
| SKLAD - OSNOVNA ŠOLA GRADEC   | 42070651                | 0,3   |

## NAJLEPŠA HVALA !